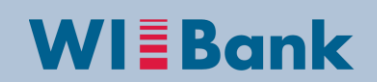

Wirtschafts- und Infrastrukturbank Hessen

## Anleitung: Erfassung vergaberelevanter Daten im Kundenportal

Stand: 18.01.2017

Ergänzung zur Kurzanleitung "Erstellung Belegliste/Mittelabruf im Kundenportal"

## Hinweise:

In der Förderperiode 2014-2020 werden im Rahmen der Meldung von Ausgaben, an die Europäische Union Informationen zu Auftragsvergaben in den geförderten Projekten übermittelt. Hierzu ist es erforderlich, dass bei der Meldung von Ausgaben in der Belegliste entsprechende Daten hinterlegt werden.

Bitte beachten Sie, dass die Hinterlegung der Informationen zu den jeweiligen Aufträgen die im Übrigen geforderten Schritte und Dokumentationen, die sich auch am jeweiligen Auftragswert orientieren, nicht ersetzen.

## Welche Aufträge müssen erfasst werden?

Alle Aufträge, deren geschätzter Auftragswert oberhalb der Schwellenwerte oder Grenzwerte für vergaberelevante Sachverhalte liegen, müssen erfasst werden.

### Wie werden die Daten erfasst?

Jeder Auftrag ist einmalig zu erfassen und kann später erneut einer Ausgabenposition der Belegliste zugeordnet werden.

#### Wann werden Daten zu einer Auftragsvergabe erfasst?

Die Anlage der Grunddaten zu einem Auftrag muss spätestens dann erfolgen, wenn erstmals Ausgaben zu diesem Auftrag in die Belegliste eingetragen werden.

# 1 Einstieg

Um Ihre vergaberelevanten Projektausgaben in der elektronischen Belegliste erfassen zu können, melden Sie sich bitte wie gewohnt im **Kundenportal** der WIBank an:

https://kdportal.wibank.de/irj/portal/anonymous/login

Nach der **Anmeldung** wählen Sie über den Reiter "**Antragsübersicht**" Ihren Antrag und den Geschäftsvorfall **Mittelabruf** aus. Nachfolgend ist eine neue Beleglistenversion zu öffnen:

| usammenfa                                                     | ssung                                                  |                                                                       |                                                                    | tech                            | nische Inf                                         | ormationer | 1              |                  |                     |                |                            |               |                          |                      |                 |                   |              |
|---------------------------------------------------------------|--------------------------------------------------------|-----------------------------------------------------------------------|--------------------------------------------------------------------|---------------------------------|----------------------------------------------------|------------|----------------|------------------|---------------------|----------------|----------------------------|---------------|--------------------------|----------------------|-----------------|-------------------|--------------|
| Status der Ve<br>umme der pro<br>imme der pro<br>ersionsübers | ersion in de<br>rojektbezog<br>ojektbezoge<br>icht Spe | Antragsnumi<br>r aktuellen S<br>enen Ausgal<br>nen Einnahr<br>eichern | ner: 200013<br>cht: In Bear<br>ben: 0,00<br>hen: 0,00<br>bernehmen | 813 Rd<br>tbeitung Sta<br>Varia | olle: 1<br>tus: IN_BE<br>nte: 00010<br>ren / Berec | ARBEITUNG  | sonenübersio   | cht Vergat       | be                  |                |                            |               | PDF E                    | kport C              | SV Upload       | CSV Dow           | rnload       |
| ht: [Standar                                                  | rdsicht]                                               | ▼ 18                                                                  | Export _                                                           | Zeile löschen                   | Belege                                             | kopieren 2 | Zeile einfüger | n Zeile an       | hängen I            | Belegnumm      | er:                        | 0             |                          |                      |                 |                   | 7            |
|                                                               |                                                        | Belegnr.                                                              | * Kost                                                             | * Rechn<br>- datum              | * -<br>datum                                       | * Empfä    | * Rec<br>geg   | * KNZ<br>Vergabe | Kalkulat<br>- hilfe | Ges*<br>betrag | d.<br>projektb.*<br>Betrag | Beme<br>Kunde | n.<br>zuwendf.<br>Betrag | förder<br>Ausg.      | Kürzun<br>grund | Freitext<br>Kürzu | Bem<br>für K |
| vorl.<br>Belegnr.                                             | Beleg                                                  | Runde                                                                 |                                                                    |                                 |                                                    |            |                |                  |                     |                |                            |               |                          |                      |                 |                   |              |
| vorl.<br>Belegnr.<br>1                                        | Beleg<br>0                                             | Runde                                                                 | ~                                                                  |                                 |                                                    |            |                | ~                |                     | 0,00           | 0,00                       |               | 0,00                     | 0,00                 | 0000            |                   |              |
| vorl.<br>Belegnr.<br>1                                        | Beleg<br>0                                             | Runde                                                                 | ~                                                                  |                                 |                                                    |            |                | ~                |                     | 0,00           | 0,00                       |               | 0,00                     | 0,00                 | 0000            |                   |              |
| vorl.<br>Belegnr.<br>1<br>2<br>3                              | Beleg<br>0<br>0                                        |                                                                       | ~                                                                  |                                 |                                                    |            |                | *                |                     | 0,00           | 0,00<br>0,00<br>0,00       |               | 0,00<br>0,00<br>0,00     | 0,00<br>0,00<br>0,00 | 0000 0000 0000  |                   |              |

## 2 Vergabe anlegen

Ab einer gewissen Auftragssumme (Grenz-/Schwellenwert) muss der Zuwendungsempfänger nachweisen, dass er die Anforderungen der Gesetzesgrundlagen der Vergabeordnung erfüllt hat.

Wenn Sie im Rahmen Ihres Projektes einen Auftrag vergeben, bei dem Sie ein Vergabeverfahren durchführen müssen, tragen Sie bitte die Auftragsvergabe in die unten genannte Übersicht ein. Die vergebenen Aufträge sollen zeitnah gepflegt werden.

Nach der Erfassung wählen Sie die entsprechende Vergabe in der Belegliste, in der Spalte "Kennzeichen Vergabe" aus, wenn Sie die entsprechenden Ausgaben im Mittelabruf geltend machen. Pro Auftrag ist eine Eintragung erforderlich. Weisen Sie bitte nicht mehrfach einen Auftrag aus, wenn Sie z.B. mehrere Teil- oder Abschlagszahlungen vornehmen, hier ist jeweils die einmal angelegte Vergabeinformation erneut auszuwählen.

Nicht eingetragen werden müssen Aufträge, deren geschätzter Auftragswert unterhalb der Schwellenwerte bzw. Grenzwerte vergaberelevanter Sachverhalte liegt.

Mit dem Mittelabruf bzw. Verwendungsnachweis sind ggf. auf Anforderung weitere Unterlagen vorzulegen.

Zum erstmaligen Erfassen der Grundinformationen ist in der Belegliste der Button "**Vergabe**" und im Anschluss der Button "**Vergabe anlegen**" auszuwählen:

| usamm                           | enfassur                                               | ng                                          |                                                                   |                                                     | techr                               | nische Inf                     | ormationen   |                              |                                 |                                 |                                             |                                                           |                    |                                          |                                         |                                         |                   |                  |
|---------------------------------|--------------------------------------------------------|---------------------------------------------|-------------------------------------------------------------------|-----------------------------------------------------|-------------------------------------|--------------------------------|--------------|------------------------------|---------------------------------|---------------------------------|---------------------------------------------|-----------------------------------------------------------|--------------------|------------------------------------------|-----------------------------------------|-----------------------------------------|-------------------|------------------|
| Status d<br>Summe d<br>Summe de | ler Versior<br>der projekt<br>er projektb<br>ibersicht | A<br>n in der<br>tbezoge<br>bezogen<br>Spei | ntragsnumn<br>aktuellen Si<br>nen Ausgab<br>en Einnahm<br>chern Ü | er: 200013<br>cht: In Bearl<br>en: 0,00<br>en: 0,00 | 13 Ro<br>beitung Stat<br>Variar     | en / Berect                    | ARBEITUNG    | onenühers                    | Vergal                          | 20                              | ←                                           |                                                           | _                  | PDF I                                    | xport C                                 | SV Upload                               | CSV Dow           | vnload           |
| inht (Ob                        | an da stai al                                          |                                             |                                                                   | Funnet 1                                            | Zeile läschen                       | Delege I                       | venieren   7 | olle sisfürs                 | verga                           |                                 | Delegenueren                                |                                                           | 0                  |                                          |                                         | . ,                                     |                   |                  |
| cht: [Sta                       | andardsic                                              | :ht]                                        | • 6 [                                                             | Export _                                            | Zeile löschen                       | Belege I                       | kopieren Z   | eile einfüge                 | en Zeile an                     | hängen                          | Belegnumm                                   | er:                                                       | 0                  |                                          |                                         |                                         |                   | 8                |
| cht: [Sta<br>Bele               | andardsicl<br>vorl. Be<br>gnr. Be                      | cht]<br>eleg                                | V 🕒   [<br>Belegnr.<br>Kunde                                      | Export                                              | Zeile löschen<br>* Rechn<br>- datum | Belege I<br>Bez<br>*-<br>datum | kopieren Z   | eile einfüge<br>* Rec<br>geg | * KNZ<br>Vergabe                | hängen I<br>Kalkulat<br>- hilfe | Belegnumm<br>Ges*<br>betrag                 | d.<br>projektb.*<br>Betrag                                | 0<br>Beme<br>Kunde | n.<br>zuwendf.<br>Betrag                 | förder<br>Ausg.                         | Kürzun<br>grund                         | Freitext<br>Kürzu | Bemer<br>für Kur |
| cht: [Sta<br>N<br>Bele          | andardsici<br>vori. Be<br>gnr. 1                       | cht]<br>eleg<br>0                           | V 🕒<br>Belegnr.<br>Kunde                                          | Export 2                                            | Zeile löschen<br>* Rechn<br>- datum | Belege I<br>Bez<br>*-<br>datum | xopieren Z   | eile einfüge<br>* Rec<br>geg | m Zeile an<br>* KNZ<br>Vergabe  | hängen I<br>Kalkulat<br>- hilfe | Ges<br>betrag                               | d.<br>projektb.*<br>Betrag<br>0,00                        | 0<br>Beme<br>Kunde | n.<br>zuwendf.<br>Betrag<br>0,00         | förder<br>Ausg.<br>0,00                 | Kürzun<br>grund                         | Freitext<br>Kürzu | Bemer<br>für Kur |
| cht: [Sta<br>N<br>Bele          | andardsici<br>vori. Be<br>gnr. Be<br>1                 | cht]<br>eleg<br>0<br>0                      | Belegnr.<br>Kunde                                                 | Export 2 2                                          | Zeile löschen<br>* Rechn<br>- datum | Belege I<br>Bez<br>datum       | kopieren Z   | eile einfüge<br>* Rec<br>geg | en Zeile an<br>* KNZ<br>Vergabe | hängen I<br>Kalkulat<br>- hilfe | Ges<br>betrag<br>0,00                       | er:<br>projektb.*<br>Betrag<br>0,00<br>0,00               | 0<br>Beme<br>Kunde | n.<br>zuwendf.<br>Betrag<br>0,00         | förder<br>Ausg.<br>0,00<br>0,00         | Kürzun<br>grund<br>0000<br>0000         | Freitext<br>Kürzu | Bemer<br>für Kur |
| icht [St<br>Bele                | andardsici<br>yori. Be<br>1<br>2<br>3                  | eleg<br>0<br>0<br>0                         | ✓ Ia   [<br>Belegnr.<br>Kunde                                     | Export 2                                            | Zeile löschen<br>* Rechn<br>- datum | Belege I<br>Bez<br>*-<br>datum | kopieren Z   | eile einfüge<br>* Rec<br>geg | en Zeile an<br>* KNZ<br>Vergabe | hängen I<br>Kalkulat<br>- hilfe | Belegnumm<br>Ges*<br>betrag<br>0,00<br>0,00 | er:<br>d.<br>projektb.*<br>Betrag<br>0,00<br>0,00<br>0,00 | 0<br>Beme<br>Kunde | n.<br>zuwendf.<br>Betrag<br>0,00<br>0,00 | förder<br>Ausg.<br>0,00<br>0,00<br>0,00 | Kürzun<br>grund<br>0000<br>0000<br>0000 | Freitext<br>Kürzu | Bemer<br>für Kun |

#### Belegliste | Antrag

| Ve | ergabe: Übersic | ht              |                    |                  |                 |
|----|-----------------|-----------------|--------------------|------------------|-----------------|
| Ζ  | urück Speichern | Vergabe anlegen | Vergabe ändern     | Vergabe anzeigen | Vergabe löschen |
| Ve | rgaben          |                 |                    |                  |                 |
| Ē  | Vergabenummer   | Vergaberelevanz | Vergabebeschreibur | ng               |                 |
|    | i keine Vergabe | n vorhanden     |                    |                  |                 |

Darauf folgt die nachstehende Ansicht:

Die "Vergaberelevanz" steuert die Anzeige der unteren Vergabefelder.

Der "**Titel der Vergabe**" ist anzugeben. Dieser wird anschließend in der Belegliste zur Auswahl angeboten.

| Vergabeübersicht Übernehmen                       |
|---------------------------------------------------|
| Ditte Menselense wählen                           |
| Vergaberelevanz: * Bitte vergaberelevanz wahlen v |
| Titel der Vergabe: * Bitte Vergabetitel eingeben  |

Für die aktive Pflege der Vergaberelevanz stehen folgende Vergabearten im Drop-Down zur Verfügung:

- Nationale Vergabe
- Europaweite Vergabe
- Ausnahmevorschrift

In diesem Beispiel wird die "nationale Vergabe" ausgewählt:

| 3elegliste   Antr    | ag :                  |  |
|----------------------|-----------------------|--|
| Vergabe anlege       | n                     |  |
| Vergabeübersicht     | Übernehmen            |  |
| Vergaberelevanz: *   | ~                     |  |
| Titel der Vergabe: * | nicht vergaberelevant |  |
|                      | nationale Vergabe     |  |
| Vergabefelder        | europaweite Vergabe   |  |
| Feldname             | Ausnahmevorschrift    |  |

Nach der Erfassung der Vergaberelevanz und dem Titel, können die Vergabefelder erfasst werden. Zu mehreren Feldern existiert ein Drop-Down. Alle anderen Felder müssen manuell befüllt werden.

| Vergabe anlege                  | en           |                                |   |  |  |  |
|---------------------------------|--------------|--------------------------------|---|--|--|--|
| Vergabeübersicht                | Übernehme    | n                              |   |  |  |  |
| Vergaberelevanz: * nationale Ve |              | ergabe v                       |   |  |  |  |
| Titel der Vergabe: *            | Erstellung F | Projektwebsite                 |   |  |  |  |
| Vergebefelder                   |              |                                |   |  |  |  |
|                                 |              | Foldisholt                     |   |  |  |  |
| Feidname                        |              | Feidinnait                     |   |  |  |  |
| Verfahrensart                   |              | freihändige Vergabe (national) |   |  |  |  |
| Auftrag/Gewerk                  | (            | Erstellung Projektwebsite      |   |  |  |  |
| Vergabeordnur                   | Ig           | VOL                            |   |  |  |  |
| Vertragsart                     |              | Dienstleistungsvertrag         | ~ |  |  |  |
| geschätzter Au                  | ftragswer    | 4500                           |   |  |  |  |
| Name des Auft                   | ragnehm      | Max Mustermann Marketing e.K.  |   |  |  |  |
| Auftragssumme                   | e (netto)    | 3782                           |   |  |  |  |
| Gesamt-/Teilau                  | ftrag        | Gesamtauftrag                  | ~ |  |  |  |
| Nachtrag                        |              | Nein                           | ~ |  |  |  |

Mit dem Button **"Übernehmen"** wird die Vergabeerfassung verlassen, aber noch nicht gesichert!

Im Anschluss gelangen Sie in die Vergabeübersicht. <u>Hier ist zwingend der Button</u> "**Speichern**" zu bedienen:

## Belegliste | Antrag

÷.

Änderungen wurden erfolgreich gespeichert.

| gen Vergabe löschen |
|---------------------|
|                     |
|                     |
|                     |
|                     |
|                     |

Anschließend gelangen Sie über den Button "zurück" in die Belegliste:

| Zusammenfa                                     | sung                                           |                                                              |                                            | tech                       | nische In                           | formationen |              |                                |                              |                     |                            |               |                          |                 |                 |
|------------------------------------------------|------------------------------------------------|--------------------------------------------------------------|--------------------------------------------|----------------------------|-------------------------------------|-------------|--------------|--------------------------------|------------------------------|---------------------|----------------------------|---------------|--------------------------|-----------------|-----------------|
| Status der Ve<br>Summe der pr<br>Summe der pro | /<br>rsion in der<br>ojektbezoge<br>jektbezoge | Antragsnumm<br>aktuellen Sic<br>enen Ausgabe<br>nen Einnahme | er:<br>ht: In Bear<br>en: 0,00<br>en: 0,00 | Ro<br>beitung Sta<br>Varia | olle: 1<br>tus: IN_BE<br>nte: 00010 | ARBEITUNG   | i            |                                |                              |                     |                            |               |                          |                 |                 |
| Versionsübersi                                 | cht Spe                                        | ichern Üb                                                    | ernehmen                                   | Aktualisie                 | ren / Berec                         | hnen Per    | sonenübers   | icht Vergab                    | е                            |                     |                            |               | PDF E                    | xport C         | SV Upload       |
| Sicht: [Standar                                | dsicht]                                        | • 🗄                                                          | Export _                                   | Zeile lösche               | n Beleg                             | e kopieren  | Zeile einfü  | gen Zeile a                    | nhängen B                    | elegnumm            | er :                       | 0             |                          |                 |                 |
| . vorl.                                        | Beleg                                          | Belegnr.<br>Kunde                                            | * Kost                                     | * Rechn<br>- datum         | Bez<br>* -<br>datum                 | * Empfä     | * Rec<br>geg | * KNZ<br>Vergabe               | (alkulat<br>hilfe            | Ges<br>_*<br>betrag | d.<br>projektb.*<br>Betrag | Beme<br>Kunde | n.<br>zuwendf.<br>Betrag | förder<br>Ausg. | Kürzun<br>grund |
| 1                                              | 0                                              |                                                              | ~                                          |                            |                                     |             |              | v                              | 뫒                            | 0.00                | 0,00                       |               | 0,00                     | 0,00            |                 |
| 2                                              | 0                                              |                                                              | ~                                          |                            |                                     |             |              |                                |                              | 00                  | 0,00                       |               | 0,00                     | 0,00            |                 |
| 3                                              | 0                                              |                                                              | ~                                          |                            |                                     |             |              | 0 - nicht ver<br>1 - Erstellun | gaberelevani<br>g Projektwet | t<br>posite         | 0,00                       |               | 0,00                     | 0,00            |                 |
|                                                |                                                |                                                              |                                            |                            |                                     |             |              |                                | 3, 51.0100                   |                     |                            |               |                          | 0.00            |                 |

Sie können nun pro Beleg unter der Spalte "KNZ Vergabe" ein Vergabekennzeichen auswählen und einen Auftrag sogar mehreren Belegen zuordnen. Im Drop-Down steht die eben erfasste Vergabe zur Auswahl zur Verfügung (1-Erstellung Projektwebsite).

Sollte die Ausgaben nicht vergaberelevant sein, ist im Drop-Down "0- nicht vergaberelevant" auszuwählen.

Wichtig: Die Änderung und Löschung der Vergabe ist nach bereits erfolgter Zuordnung und Absendung der Belegliste inkl. Mittelabruf nicht mehr möglich.

| Belegliste   Antrag                                          |                   |                  |     |  |  |  |  |  |  |  |  |
|--------------------------------------------------------------|-------------------|------------------|-----|--|--|--|--|--|--|--|--|
| Vergabe wurde einem Beleg zugeordnet und kann daher nicht ge |                   |                  |     |  |  |  |  |  |  |  |  |
| Vergabe: Übersicht                                           |                   |                  |     |  |  |  |  |  |  |  |  |
| Vergaben                                                     |                   |                  |     |  |  |  |  |  |  |  |  |
| Vergabenummer                                                | Vergaberelevanz   | Vergabebeschreib | ung |  |  |  |  |  |  |  |  |
| 1                                                            | nationale Vergabe |                  |     |  |  |  |  |  |  |  |  |

# 3 Belegliste/Mittelabruf

Die weitere Bearbeitung erfolgt wie gewohnt gem. der Kurzanleitung "Erstellung Mittelabruf/Belegliste im Kundenportal". Diese finden Sie auf der ESF-Website unter der Rubrik "Downloadcenter" , Mittelabruf und Belegliste".

# Bei Fragen wenden Sie sich bitte an die für Ihr Projekt zuständige Sachbearbeitung.